## Log in/ Register

To Register or Log in go to papatoetoecricket.co.nz – up top is the login portal for those who have a profile with PCC.

You use your details from the 21/22 season to log in – forgotten your password please click that button.

## NEW Players to PCC need to register and create a profile – this can be done either by clicking the register button here or here

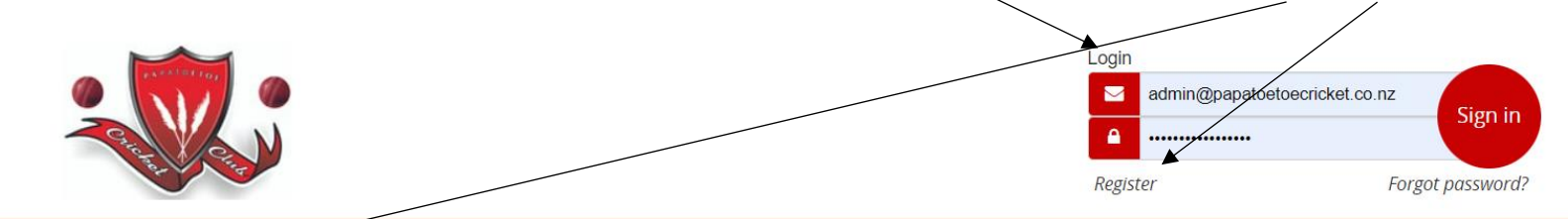

Home Our Club Register Latest News Seniors Juniors Gallery Our Supporters Contact Merchandise

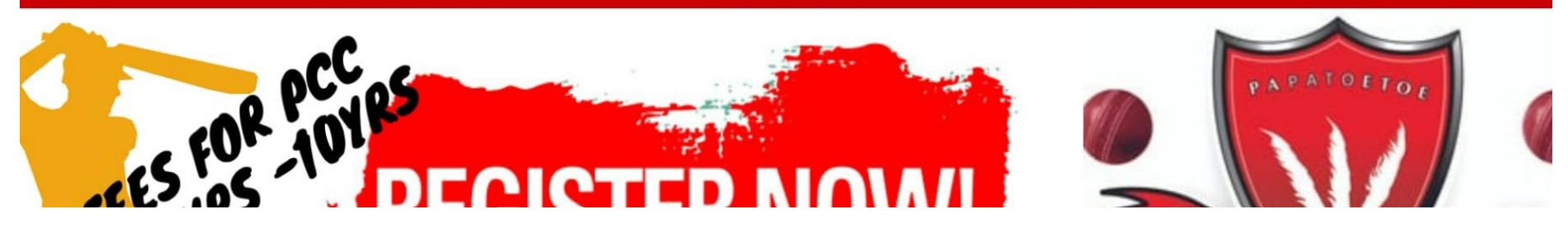

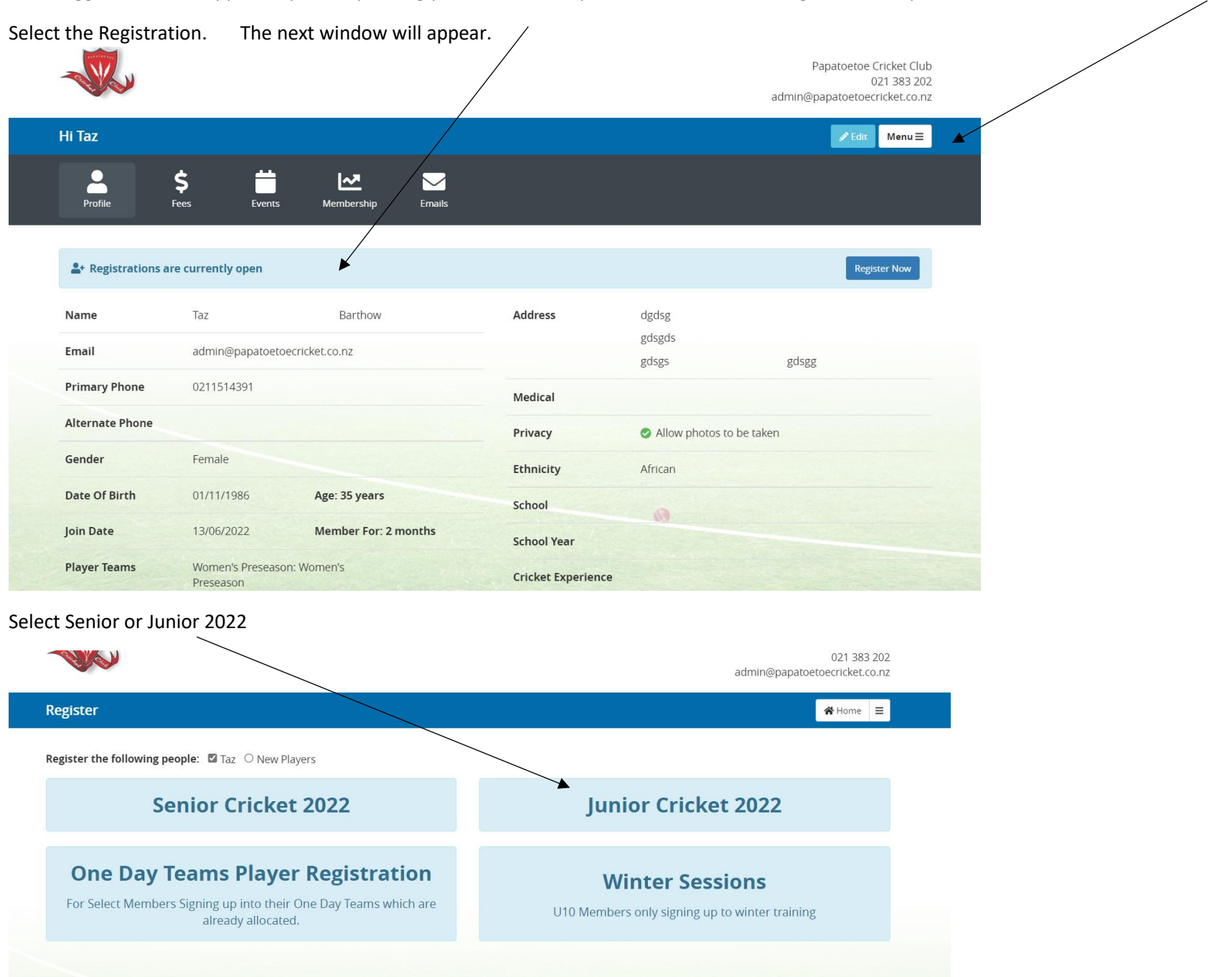

Once logged in, a note appears up the top telling you What Subscriptions are available for registrations, options can also be found under MENU

#### Please check PLAYER details are correct

JUNIORS – Drop down Box is based on AGE as of April 1<sup>st</sup> – you will only get one option to select

Any specific requests such as team category to play in etc please p/t in **COMMENTS** 

| Personal details    |                                           |                      |                                                      |
|---------------------|-------------------------------------------|----------------------|------------------------------------------------------|
| Date of Birth       | 10/06/2014 📋 Age: 8                       | Gender               | Female ~                                             |
| Ethnicity           | African                                   | Medical Notes        | Medical concerns only, leave blank if not applicable |
| Address             |                                           |                      |                                                      |
| Street              | dgdsg                                     | Suburb               | gdsgds                                               |
| City                | gdsgs                                     | Postcode             | gdsgg                                                |
| Further Details     |                                           |                      |                                                      |
| School              | School                                    | Cricket Experience 🕚 | Choose 🗸                                             |
| School Year         | Choose 🗸                                  | Comments             | Comments                                             |
| MIDGETS ONLY - plea | se select your t-shirt size               |                      |                                                      |
| Midget Shirt Size   | Choose 🗸                                  |                      |                                                      |
| _                   |                                           |                      |                                                      |
| Choose Teams        | 22/23 Season - Showing teams<br>for age 7 |                      |                                                      |
| Group               | Midgets (5-10yrs) > 7yrs                  |                      | Season Fee                                           |
|                     | Juniors & Youth (11-1/yrs)                |                      | Fee Total: \$0.00                                    |
|                     |                                           |                      |                                                      |

#### SENIORS

## Select your Category in the drop down box

| Seepi                                              |                                                                                         | Merchandise | Terms & Cond       | litions Summary & Payment                            |    |
|----------------------------------------------------|-----------------------------------------------------------------------------------------|-------------|--------------------|------------------------------------------------------|----|
| eniors                                             |                                                                                         |             |                    |                                                      |    |
| ▼ Taz Barthow                                      |                                                                                         |             |                    |                                                      |    |
| Personal details                                   |                                                                                         |             |                    |                                                      |    |
| Phone                                              | 0211514391                                                                              |             | Email              | admin@papatoetoecricket.co.nz                        |    |
| Date of Birth                                      | 01/11/1986                                                                              | 🗎 Age: 35   | Gender             | Female                                               | ~  |
| Ethnicity                                          | African                                                                                 |             | Medical Notes      | Medical concerns only, leave blank if not applicable | h  |
|                                                    |                                                                                         |             |                    |                                                      |    |
| Address                                            |                                                                                         |             |                    |                                                      |    |
| Address<br>Street                                  | dgdsg                                                                                   |             | Suburb             | gdsgds                                               |    |
| Address<br>Street<br>City                          | dgdsg<br>gdsgs                                                                          |             | Suburb<br>Postcode | gdsgds<br>gdsgg                                      |    |
| Address<br>Street<br>City<br>Choose Teams          | dgdsg<br>gdsgs<br>22/23 Season - Showing<br>for age 3                                   | teams<br>35 | Suburb<br>Postcode | gdsgds<br>gdsgg                                      |    |
| Address<br>Street<br>City<br>Choose Teams<br>Group | dgdsg<br>gdsgs<br>22/23 Season - Showing<br>for age 3<br>Tertiary Student<br>Senior Men | teams       | Suburb<br>Postcode | gdsgds<br>gdsgg<br>Season F                          | ee |

#### PLEASE NOTE THESE ARE NOT THE TEAMS YOU ARE IN - THIS IS REGISTRATION BY AGE - TEAMS WILL BE ALLOCATED ONCE MUSTERS ARE HELD ETC.

Once selection is made a fee will appear in the bottom right hand corner (midgets are a \$0 fee)

Click Proceed to Merchandise

Add any uniform requirements.

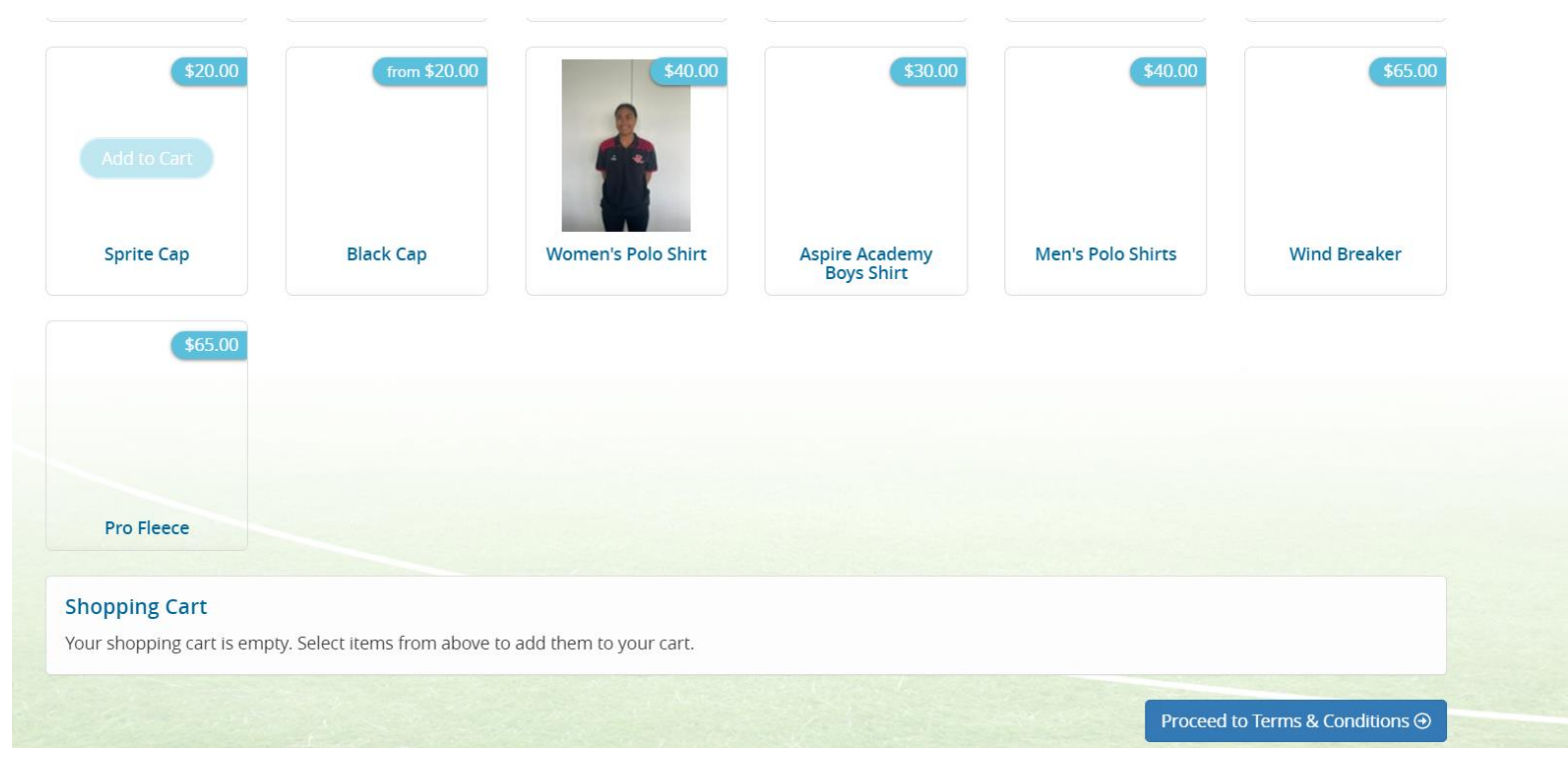

Click 'Proceed to Terms and Conditions' when ready for payment

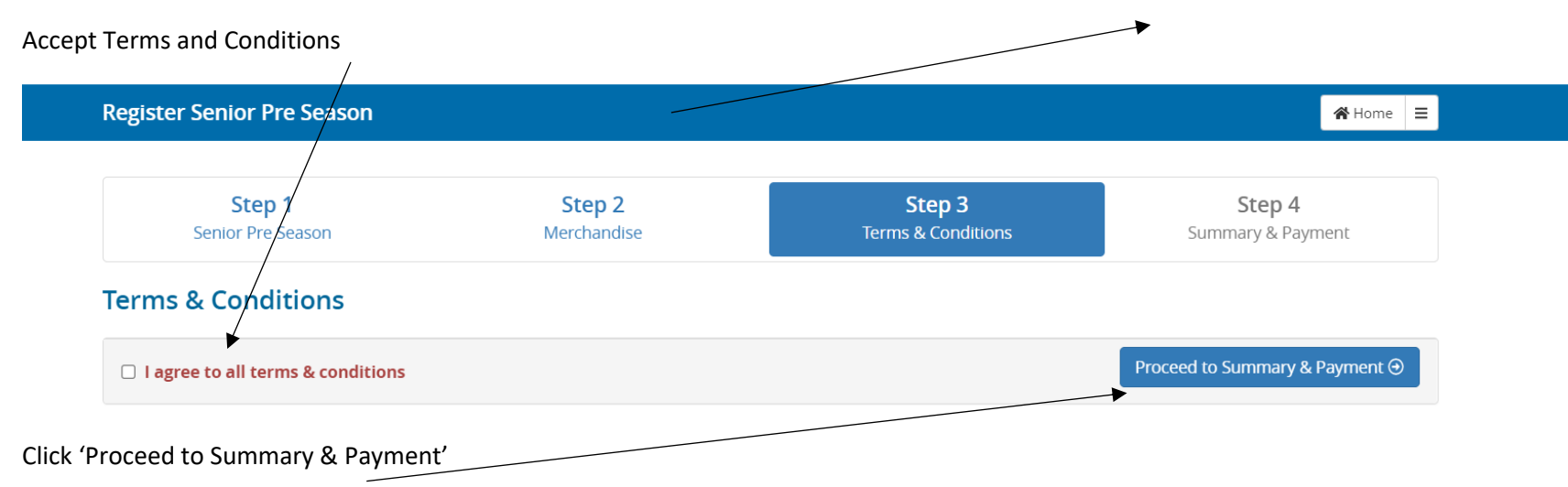

| Step 1            | Step 2      | Step 3             | Step 4            |
|-------------------|-------------|--------------------|-------------------|
| Senior Pre Season | Merchandise | Terms & Conditions | Summary & Payment |

🖀 Home 🛛 🔳

# Summary

**Register Senior Pre Season** 

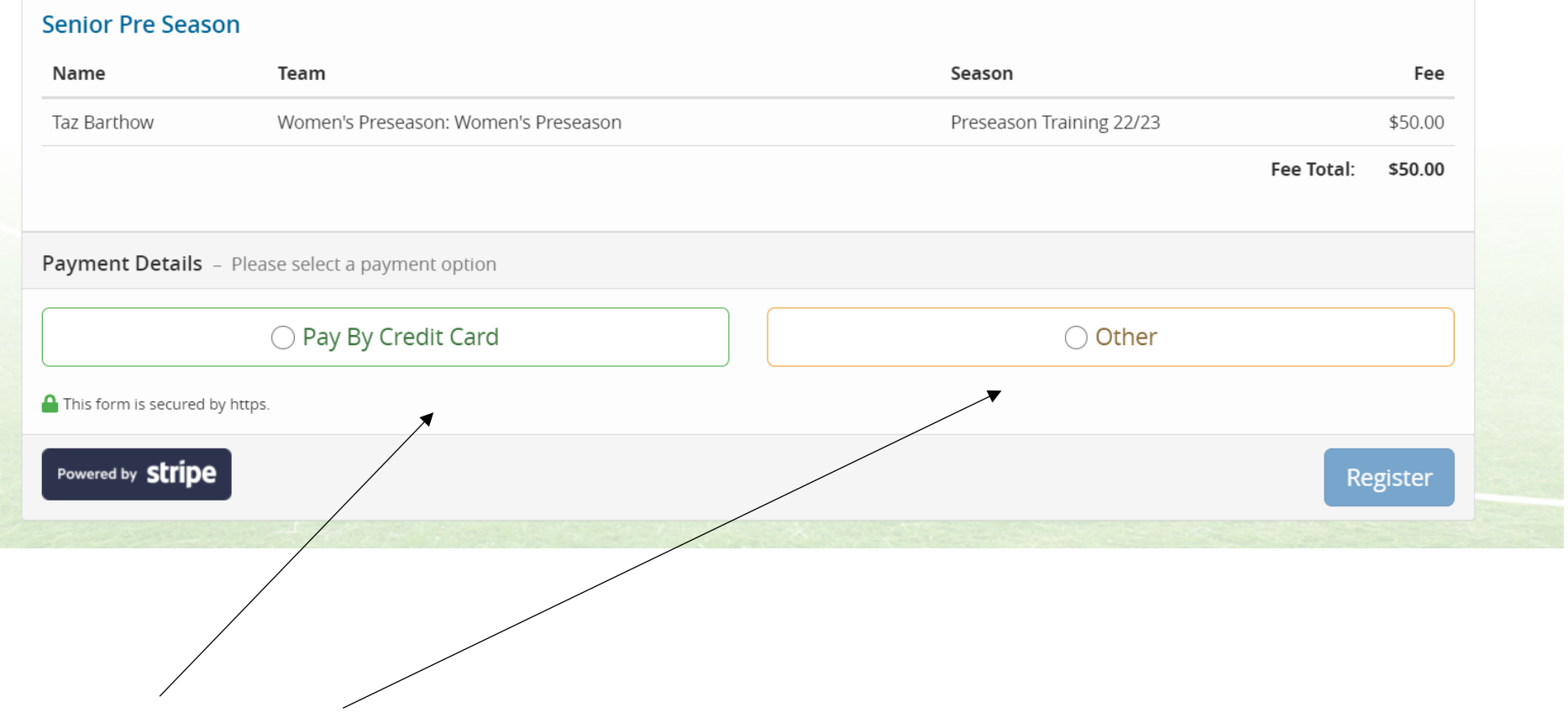

Pay by Credit Card or Select OTHER to pay by bank account

| Taz Barthow                                                                                                    | Women's Preseason: Women's Preseason                                                                                                    | Preseason Training 22/23                                                                                                    | \$50.00 |
|----------------------------------------------------------------------------------------------------|----------------------------------------------------------------------------------------------------|----------------------------------------------------------------------------------------------------|---------|
|                                                                                                    |                                                                                                    | Fee Total:                                                                                                    | \$50.00 |
|                                                                                                    |                                                                                                    |                                                                                                    |         |
| Payment Details –                                                                                                    | Please select a payment option                                                                                                    |                                                                                                    |         |
|                                                                                                    | ○ Pay By Credit Card                                                                                                    | ⊘ Other                                                                                                    |         |
| <b>Total to Pay:</b> \$50.00                                                                                                |                                                                                                    |                                                                                                    |         |
| Payment Due: 20/07                                                                                                    | 7/2022                                                                                                    |                                                                                                    |         |
| After registration, you<br>You can also use onlin<br>Please include your Su<br>Memberships paid for<br>Memberships paid for | i can login to your account to pay your fees online at anytime.<br>The banking to pay directly into our bank account: <b>12-3044-0287262-</b><br>urname and FM Number Number in the description of the deposit i<br>r by direct deposit will not be valid until the transferred funds have<br>r by direct deposit may not be approved if the funds have not been | <b>00</b> .<br>to ensure we know where the money has come from.<br>entered the account.<br>transferred within 5 business days unless arranged with management |         |
| A This form is secured by                                                                                                   | y https.                                                                                                    |                                                                                                    |         |
| t states down the bo                                                                                                    | ottom that unless arranged with management payment is i                                                                                                    | required in full by 5 Business Day.                                                                                                    |         |
| An invoice will auton                                                                                                    | natically be drawn up for those you haven't paid by credit                                                                                                    | card and sent                                                                                                    |         |
| Click "REGISTER"                                                                                                    |                                                                                                    |                                                                                                    |         |
|                                                                                                    | Papatoetoe Cricket CI<br>021 383 Z<br>papatoetoecricket@kolmar.org                                                                                                    | lub<br>102<br>.nz                                                                                                    |         |

😭 Home 🛛 🗮

**Registration Complete!** 

Register Senior Pre Season

Thank you for registering with Papatoetoe Cricket Club. You will receive a confirmation email shortly. Return to profile

#### **Registration Complete**

This is how it looks when a player receives the registration in their email

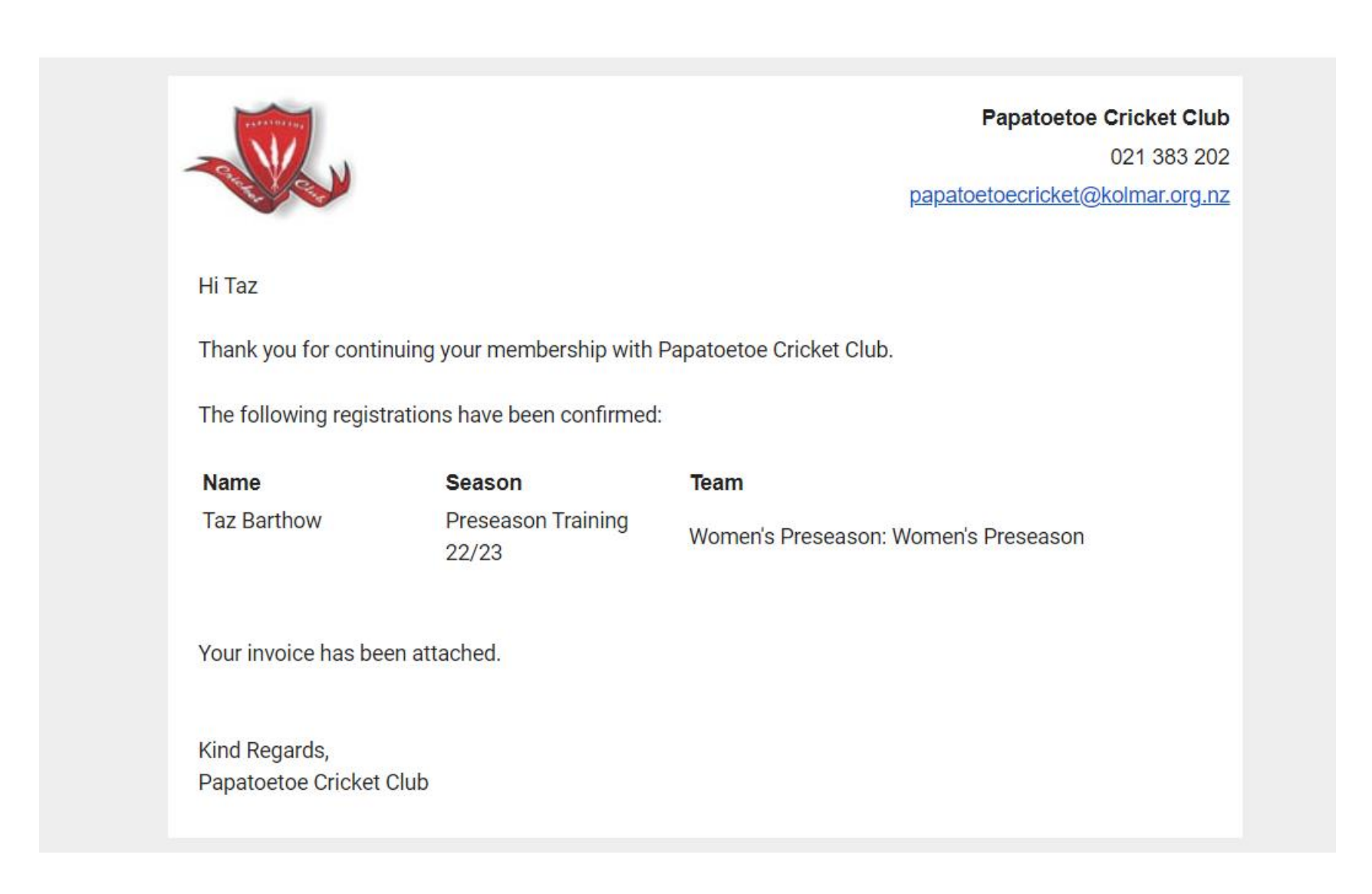

| and a second second sec | 0.                                                  | Papa                   | toetoe Cricket Clul                                                  |
|----------------------------------------------------------------------------------------------------|-----------------------------------------------------|------------------------|----------------------------------------------------------------------|
|                                                                                                    |                                                     |                        | 021 383 202                                                          |
| C.                                                                                                    |                                                     | papatoetoed            | cricket@kolmar.org.n                                                 |
| lame                                                                                                    | Taz Barthow                                         |                        | TAX INVOIC                                                           |
| mail                                                                                                    | admin@papatoetoecricket.co.nz                       | GST N                  | lumber: 031-240-10                                                   |
| ddress                                                                                                    | dgdsg                                               |                        |                                                                      |
|                                                                                                    | gdsgds                                              | Invoice Number         | FM-877                                                               |
|                                                                                                    | 90393 90399                                         | Date                   | 23rd June 2022                                                       |
|                                                                                                    |                                                     | Due Date               | 20th July 2022                                                       |
|                                                                                                    |                                                     |                        |                                                                      |
| Description                                                                                                    |                                                     |                        | Amount (tax inclusive)                                               |
| Description<br>Preseason T                                                                                                    | raining 22/23 - Women's Preseason: Women's Preseas  | on                     | Amount (tax inclusive)<br>\$50.00                                    |
| Description<br>Preseason T                                                                                                    | raining 22/23 - Women's Preseason: Women's Preseas  | on                     | Amount (tax inclusive)<br>\$50.00<br>aid \$0.00                      |
| Description<br>Preseason T                                                                                                    | Fraining 22/23 - Women's Preseason: Women's Preseas | on<br>Pa<br>Outstandin | Amount (tax inclusive)<br>\$50.00<br>aid \$0.00<br>ng <b>\$50.00</b> |

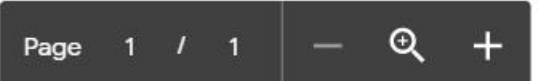